# **Activer SNMP sur VMWARE ESXi**

## Activer le SSH avec vSphere Client

Cliquez sur l'IP de l'ESXi puis sous l'onglet "Configuration", allez dans "Profil de sécurité" et ensuite "Propriétés..."

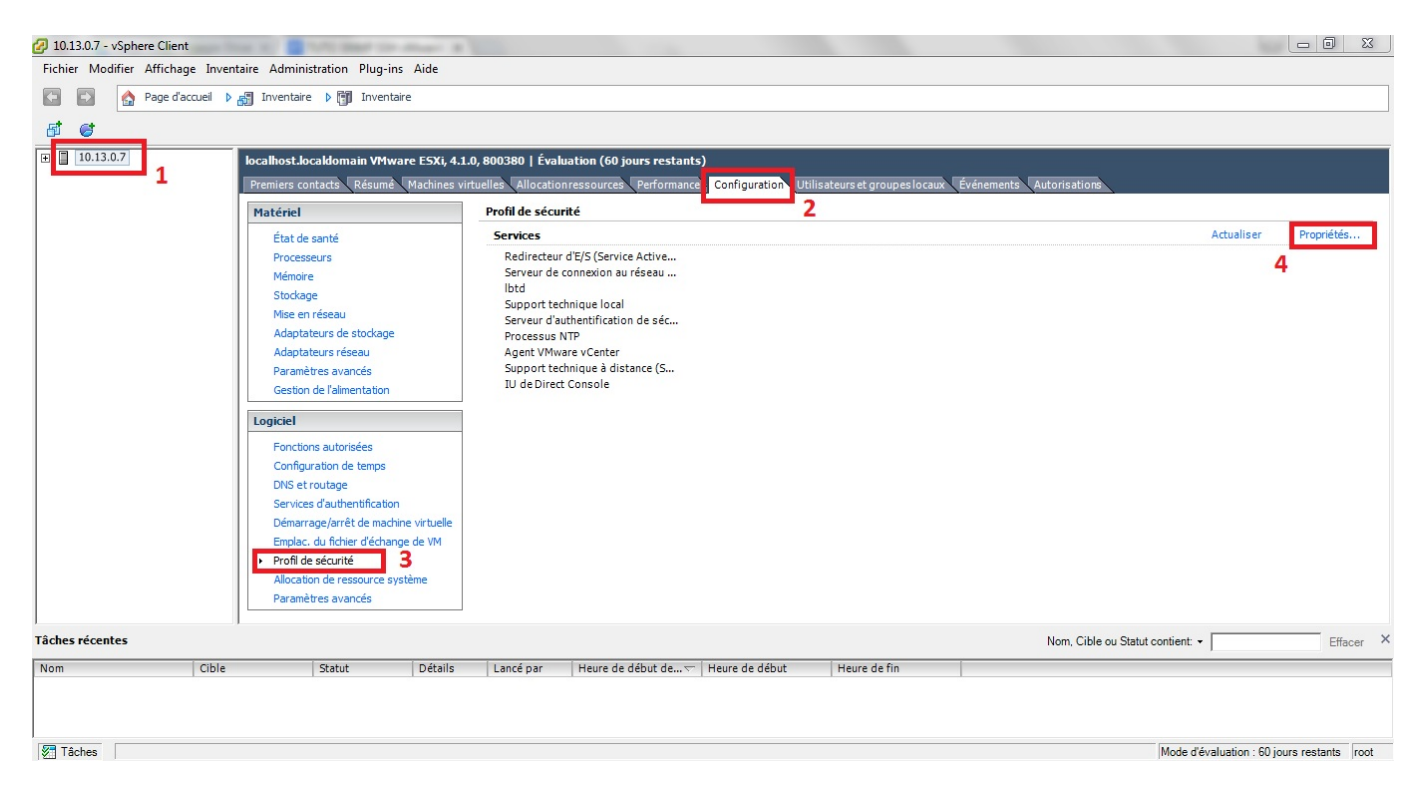

Sélectionnez "Support technique à distance (SSH)" puis cliquez sur "Options..."

| ar derdady les dierris distarris rie peuverie pas décéder dax services sar éée | hôte, et les clier | nts locaux | ne peuvent pas |
|--------------------------------------------------------------------------------|--------------------|------------|----------------|
| ccéder aux services sur hôtes distants.                                        |                    |            |                |
| auf configuration différente, les démons démarreront automatiquement.          |                    |            |                |
|                                                                                |                    |            |                |
| Étiquette                                                                      | Processus          |            |                |
| Redirecteur d'E/S(Service ActiveDirectory)                                     | Arrêté             |            |                |
| Serveur de connexion au réseau (Service Active Directory)                      | Arrêté             |            |                |
| lbtd                                                                           | Exécution          |            |                |
| Support technique local                                                        | Arrêté             |            |                |
| Serveur d'authentification de sécurité locale (Service Active Directory)       | Arrêté             |            |                |
| Processus NTP                                                                  | Arrêté             |            |                |
| Agent VMware vCenter                                                           | Arrêté             |            |                |
| Support technique à distance (SSH)                                             | Exécution          | 1          |                |
| IU de Direct Console                                                           | Execution          |            |                |
|                                                                                |                    | _          | -              |

Sélectionnez "Démarrer et arrêter manuellement" puis cliquez sur "Démarrer" ensuite validez avec "OK".

| ipport technique a distance (35h) (15W-35h) options |            |
|-----------------------------------------------------|------------|
| Arrêté                                              |            |
| S 1 12                                              |            |
| legie demarrage                                     |            |
| - Demarrer automatiquement                          |            |
| Démarrer et arrêter avec hôte                       |            |
| Démarrer et arrêter manuellement                    |            |
|                                                     |            |
|                                                     |            |
| Démarrer Z Arrêter Redémarrer                       |            |
|                                                     |            |
|                                                     |            |
|                                                     |            |
|                                                     |            |
| 3 ОК                                                | inuler Aid |

Voilà, SSH est activé !

Grâce à votre IP, connectez-vous en SSH(port 22) à votre ESXI (par exemple avec Putty).

| Category:                                                                                                    |                                                                                                    |  |  |
|----------------------------------------------------------------------------------------------------|----------------------------------------------------------------------------------------------------|--|--|
| Session                                                                                                    | Basic options for your PuTTY session                                                                                                    |  |  |
| Logging     Terminal         Keyboard         Bell         Features         Window         Appearance         Behaviour         Translation         Selection         Colours         Connection         Proxy         Telnet         Rlogin         SSH         SSH         Serial | Specify the destination you want to connect to         Host Name (or IP address)       Port         10.13.0.7       22         Connection type:       Raw         Raw       Telnet       Rlogin         Load, save or delete a stored session       Saved         Saved Sessions       Load         Default Settings       Load         Save       Delete         Close window on exit:       Image: Close window on exit:         Always       Never       Image: Only on clean exit |  |  |
| About                                                                                                    | Open Cancel                                                                                                    |  |  |

### Configurer SNMP sur VMWARE ESXi 4.1.0

Une fois identifié avec votre login et mot de passe, éditez le fichier snmp.xml se trouvant dans etc/vmware/

Vous pouvez le faire grâce à la commande :

```
сору
```

nano /etc/vmware/snmp.xml

Appuyez sur "i" pour passer en mode insertion et pouvoir éditer le fichier

Changez le "false" en "true".

Indiquez la communauté entre <communities>Ma\_Communaute</communities>.

Indiquez le targets entre <targets>Ip@Port Ma\_Communaute</targets>.

Par exemple :

```
<config>
<snmpSettings>
<enable>true</enable>
<communities>public</communities>
```

```
<targets>10.13.0.8@162 public</targets>
</snmpSettings>
</config>
```

Une fois terminé, appuyez sur la touche "Esc" pour quitter le mode insertion, puis tapez ":wq" pour enregistrer et quittez le fichier.

Vous devez redémarrer le service pour que les changements prennent effet.

#### сору

service.sh restart

Il est possible que vous perdiez la connexion à votre vSphere Client, ce qui est normal. Vous pouvez vous reconnecter normalement.

Voilà, le snmp est activé ! <HTML>

<h3>Sources</h3>

</HTML> https://kb.vmware.com/s/article/1000529

### **Configurer SNMP sur VMWARE ESXi 5.1.0**

Une fois identifié avec votre login et mot de passe, tapez :

#### сору

esxcli system snmp set --communities public

"public" est le nom votre communauté.

Et pour finir, on active SNMP sur l'ESX.

сору

esxcli system snmp set --enable true

<HTML>

<h3>Sources</h3>

#### </HTML>

http://pubs.vmware.com/vsphere-51/index.jsp#com.vmware.vsphere.monitoring.doc/GUID-24F04690-CAF9-45DD-ACB6-3F361B312828.html

From: https://wiki.esia-sa.com/ - **Esia Wiki** 

Permanent link: https://wiki.esia-sa.com/snmp/snmp\_vmware\_esxi

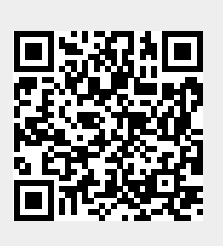

Last update: 2023/03/03 10:19